深圳市人力资源和社会保障局 UKey 驱动安装及系统登录操作文档

# 目录

| <u> </u> . | 麒麟国产系统                  | 3  |
|------------|-------------------------|----|
| 1          | L.驱动下载                  | 3  |
| 2          | 2.驱动安装                  | 4  |
| 3          | 3.根证书导入                 | 7  |
| 4          | 4.修改 Ukey PIN 码         | 11 |
| 5          | 5.登录新业务系统               | 12 |
| <u> </u>   | windows 系统              | 14 |
| 1          | L.驱动下载                  | 14 |
| 2          | 2.驱动安装                  | 16 |
| 3          | 3.修改 Ukey PIN 码         | 18 |
| 4          | 1.登录新业务系统               | 20 |
| ⊒.         | 问题解决                    | 21 |
| 1          | L.忘记 pin 码或 pin 码锁定     | 21 |
| 2          | 2.登录新业务系统提示不安全          | 25 |
| 3          | <b>3</b> .未检测到密钥信息      | 25 |
| 4          | 4.不具有系统权限               | 29 |
| 5          | 5.麒麟系统用户名长度超过8位驱动安装失败问题 | 30 |

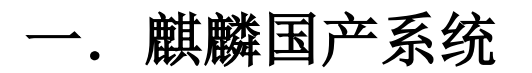

#### 1.驱动下载

访问<u>http://61.144.226.149/</u>深圳人力资源和社会保障局电子政务 平台,点击密钥驱动程序及常见问题

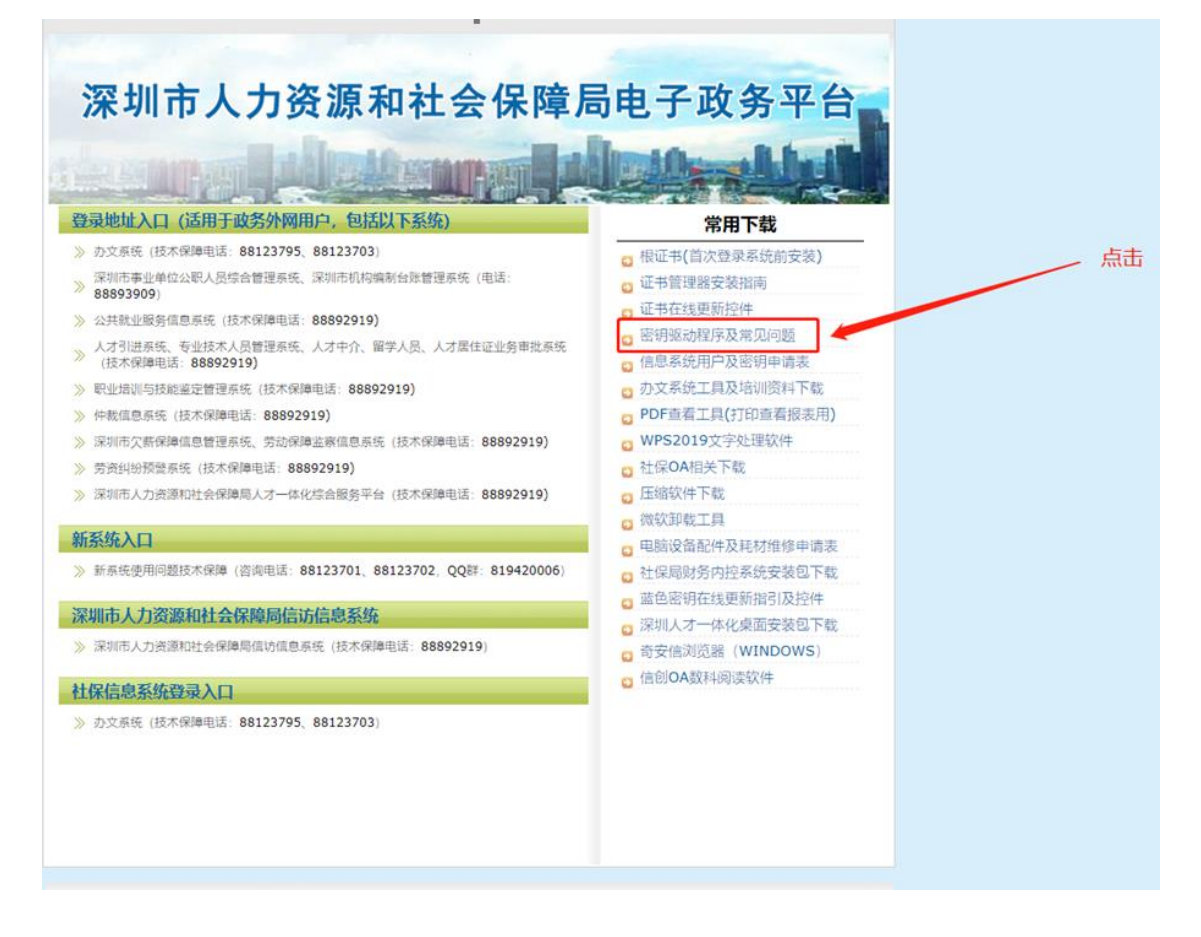

进入后点击信创密钥驱动程序(麒麟操作系统)下载<mark>麒麟国产系统</mark>驱 动

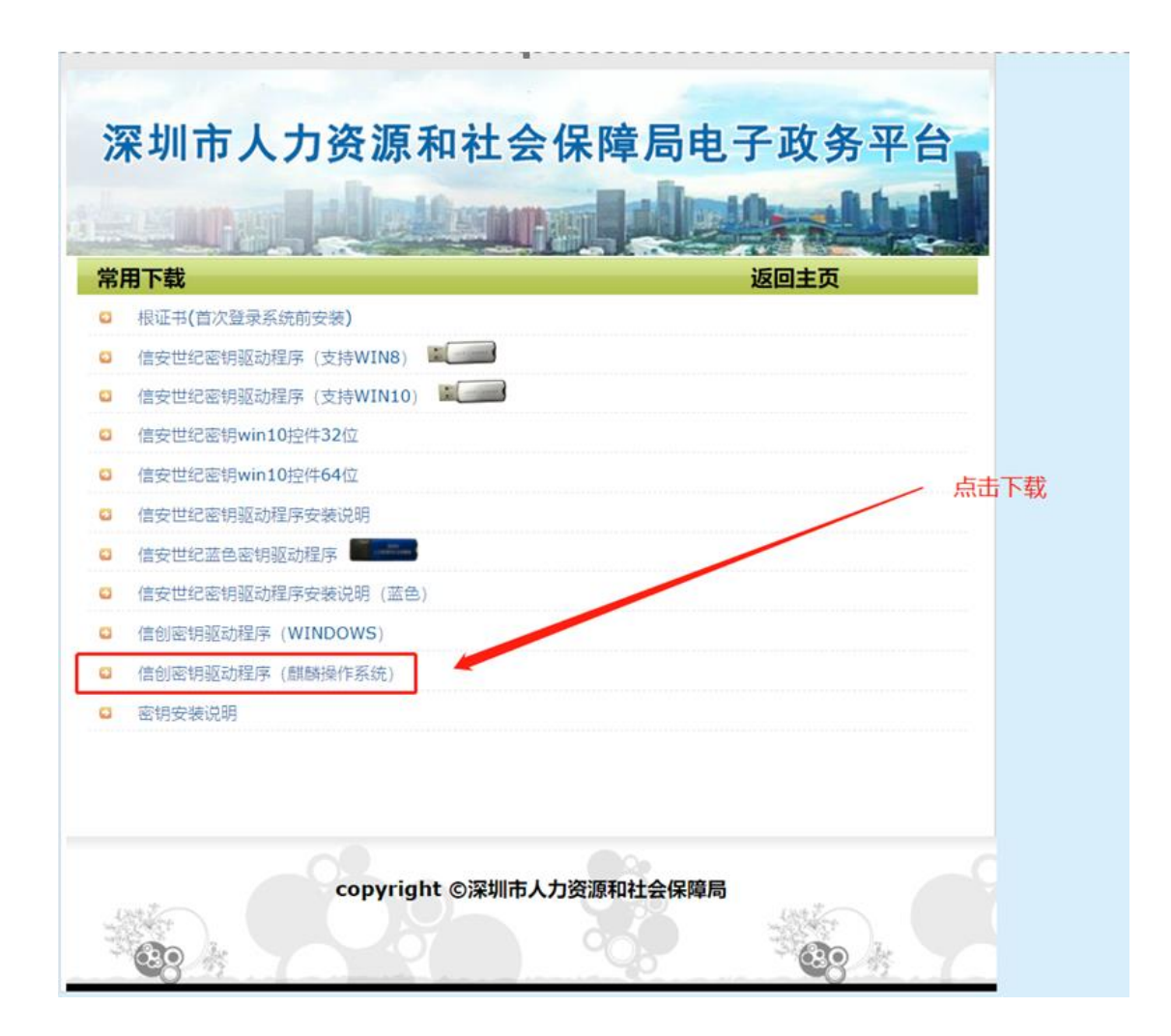

#### 下载后解压可以看到驱动程序以及根证书文件

| 📑 NetSignCNG2.0.83.2_aarch64.deb | 2021/12/27 10:58 | 360压缩  | 6,865 KB |
|----------------------------------|------------------|--------|----------|
| root_cert.pem                    | 2021/11/17 11:21 | PEM 文件 | 2 KB     |

#### 2.驱动安装

将驱动程序放到麒麟环境系统后,双击麒麟环境的驱动程序 NetSignCNG2.0.83.2\_aarch64.deb,点击一键安装后输入用户密码, 驱动会自动进行安装。

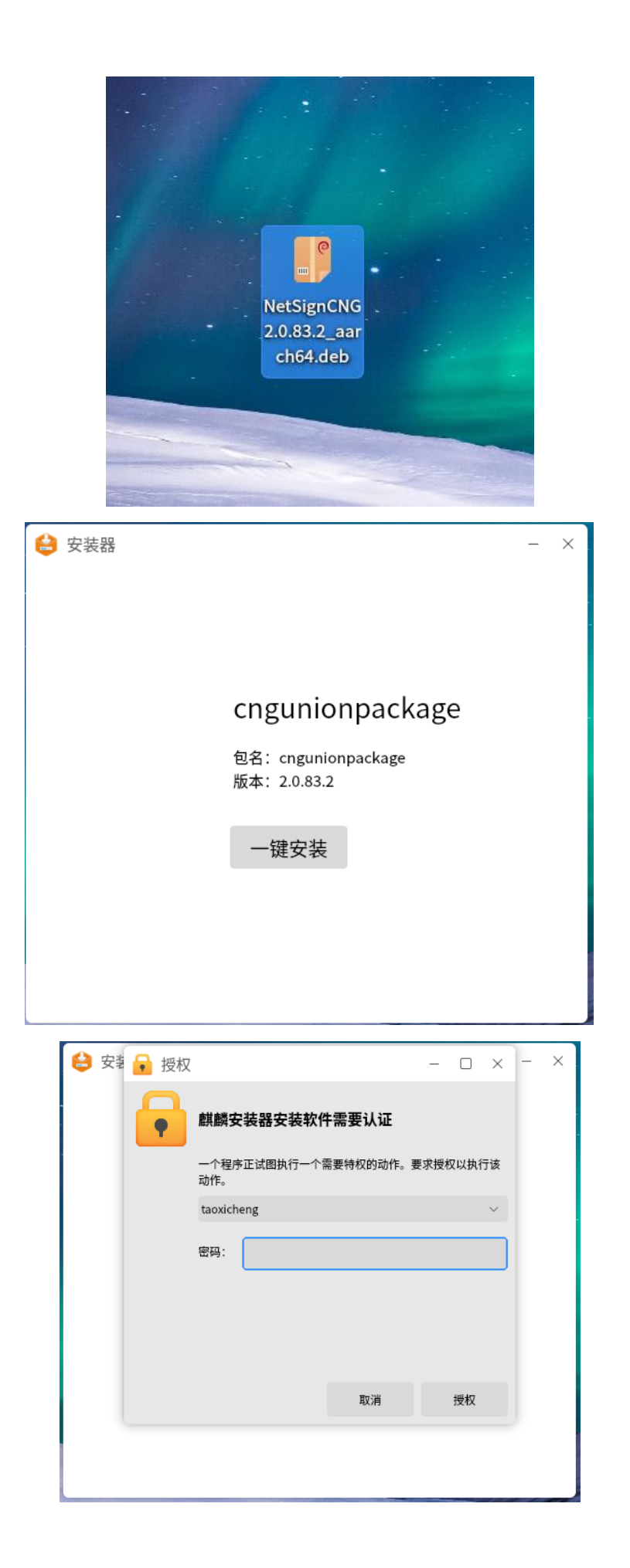

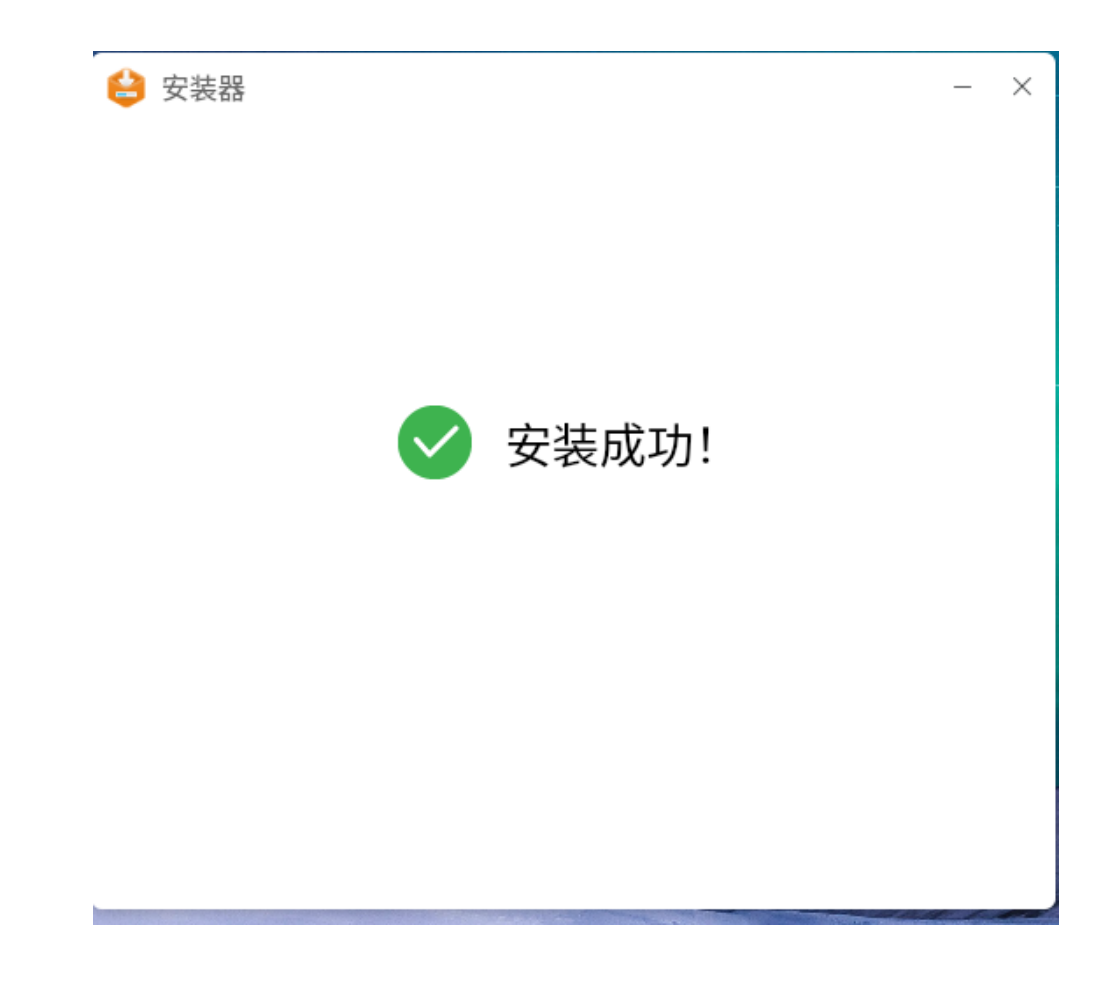

驱动显示安装成功后的一两分钟内 Ukey 用户工具会安装完成, 届时在桌面可以看到 WinTrust 用户工具。点击 Ukey 用户工具, 可以查看 Ukey 信息。

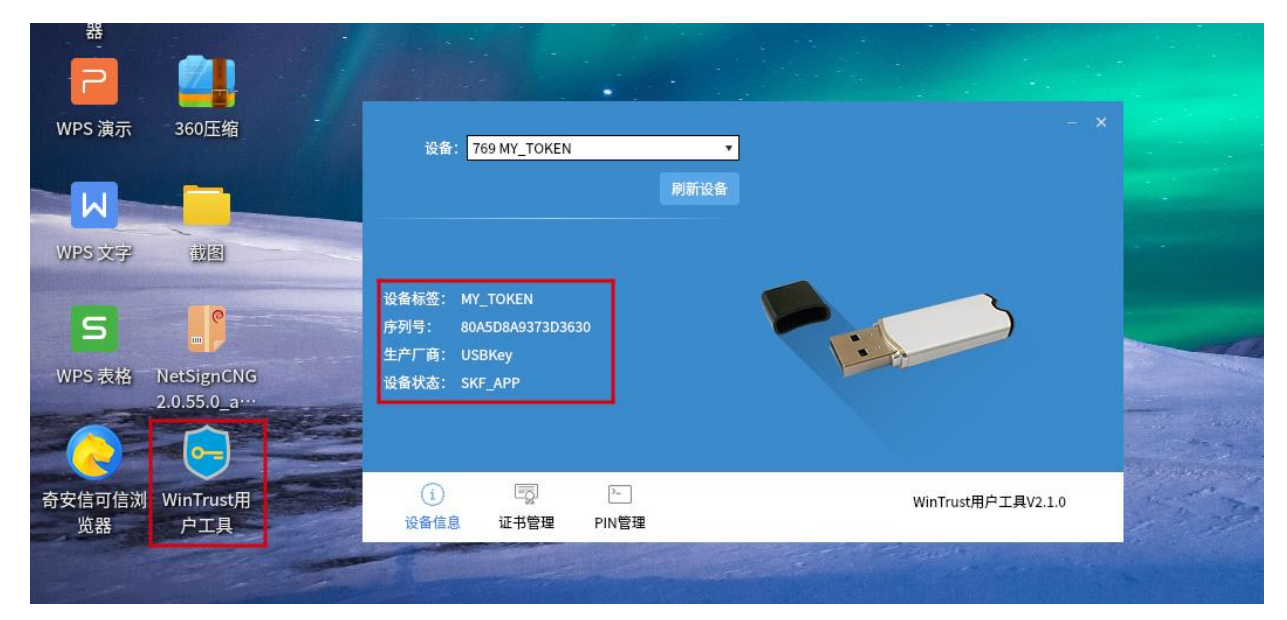

## 3.根证书导入

驱动安装完成后,可以在奇安信浏览器中导入服务进程对应根 证书文件。

旧版本浏览器:

进入奇安信浏览器,点击右上角选项后选择设置。在高级设置中可以看到证书及驱动。

| <ul><li>¿</li><li>¿</li><li>¿</li><li>近项</li></ul> |       |                              | 打开新的标签页(T) C<br>打开新的窗口(N) C    | trl+T<br>trl+N |
|----------------------------------------------------|-------|------------------------------|--------------------------------|----------------|
| 基本设置                                               | 代理设置  | □ 在工具栏上显示网络代理按钮              | 打开新的无限窗口(I) Ctrl+Sh<br>历史记录(H) | ITT+N<br>▶     |
| 标签设置                                               |       | 使用系统代理设置 <b>*</b><br>管理代理服务器 | 下载内容(D) C<br>书签(B)             | trl+J<br>►     |
| 上网痕迹                                               |       |                              | 缩放 - 100% +                    | []             |
| 网页内容                                               | 证书及驱动 | 管理证书                         | 打印(P)··· C<br>查找(F)··· C       | trl+P<br>trl+F |
| 快捷键                                                |       | 管理USB Key驱动                  | 更多工具(L)                        | Þ              |
| 鼠标手势                                               |       |                              | 设置(S)<br>关于浏览器(C)              |                |
| 高级设置                                               |       |                              |                                |                |
|                                                    |       |                              |                                |                |
|                                                    |       |                              |                                |                |
|                                                    |       |                              |                                |                |
|                                                    |       |                              |                                |                |
|                                                    |       |                              |                                |                |
|                                                    |       |                              |                                |                |

新版本:

进入奇安信浏览器,点击右上角选项后选择设置。在可信安全中可以看到管理可信证书。

| (会) 选项      |        |                                                                           |
|-------------|--------|---------------------------------------------------------------------------|
| 基本设置标签设置    | 云安全    | <ul> <li>□ 开启网站云安全</li> <li>□ 开启下载云安全</li> </ul>                          |
| 上网痕迹        | 安全隔离防护 | <ul> <li>✓ 开启跨域安全隔离</li> <li>✓ 开启站点安全隔离</li> </ul>                        |
| 快捷键<br>鼠标手势 | 可信通信安全 | <ul> <li>✓ 启用可信证书校验, 拦截未通过证书校验的连接</li> <li>✓ 拦截HTTPS网页内的HTTP通信</li> </ul> |
| 可信安全高级设置    | 管理可信网站 | 管理可信网站                                                                    |
|             | 管理可信证书 | 管理可信证书                                                                    |
|             | 管理可信驱动 | 管理可信USB Key驱动                                                             |
|             | 数据执行保护 | ✓ 开启数据执行保护(仅适用于兼容模式)                                                      |

点击管理证书/管理可信证书,在弹出的窗口中点击导入证书, 选中要导入的根证书文件后点击打开,证书会自动导入。

| 证书管理  |          | ×  |
|-------|----------|----|
| RSA证书 | 国密证书     |    |
| 导入的证书 | 您还没有此类证书 |    |
| 导入证书  |          | 关闭 |

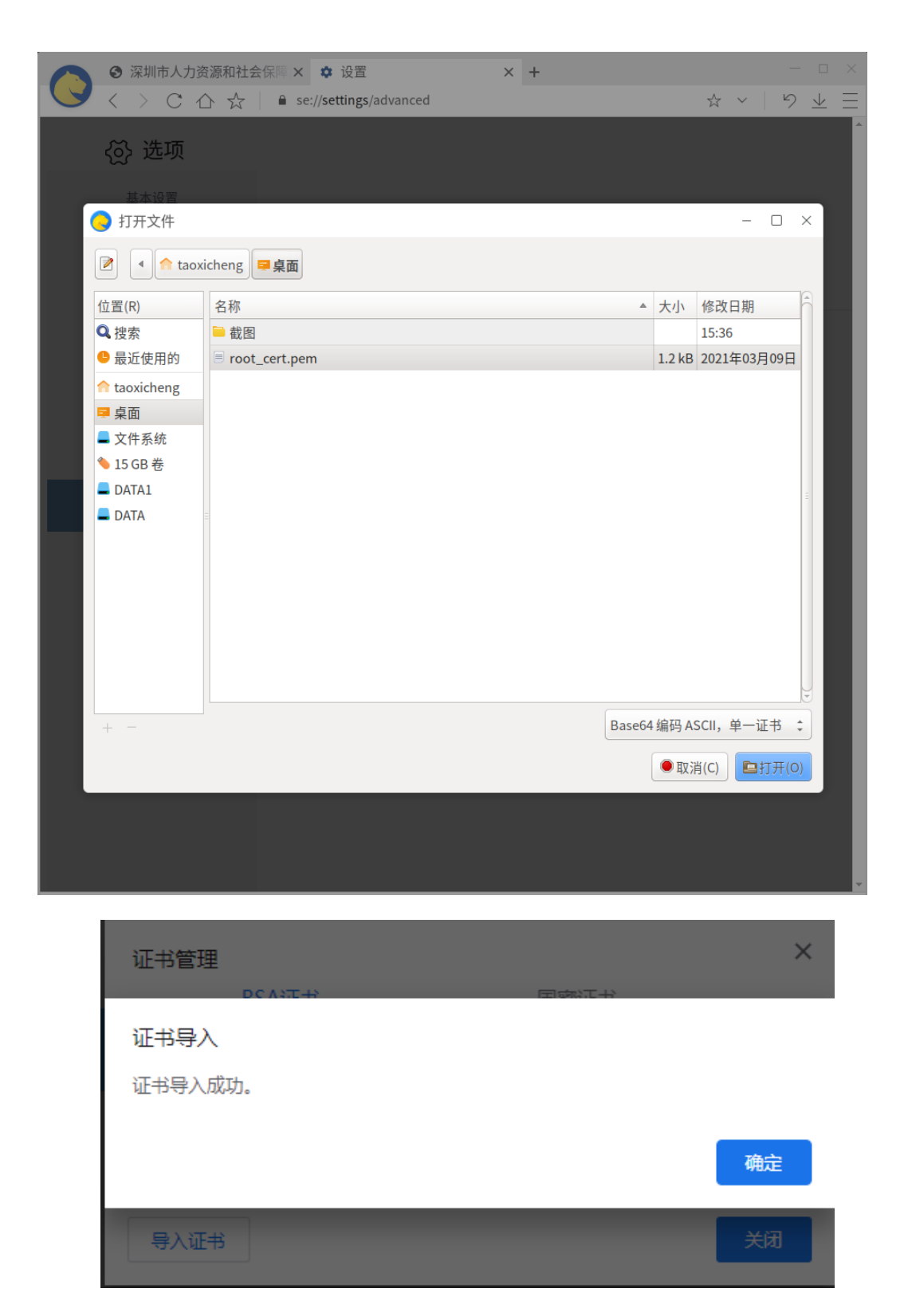

证书导入完成后,可在证书管理中看到对应的根证书文件,点击查 看可以看到证书的详细信息,同时访问<u>https://127.0.0.1:63451</u>地 址会显示连接是安全的,证明驱动和根证书安装完成。

| 证书管理                 |                                                            |                                  |                          | ×     |  |
|----------------------|------------------------------------------------------------|----------------------------------|--------------------------|-------|--|
| F                    | RSA证书                                                      |                                  | 书                        |       |  |
| 导入的证书                |                                                            |                                  |                          |       |  |
| infosec              |                                                            |                                  | ^                        |       |  |
| rsai                 | 256                                                        |                                  | 查看                       |       |  |
|                      |                                                            |                                  | 删除                       |       |  |
| 导入证书                 |                                                            |                                  |                          |       |  |
| rsa256               |                                                            |                                  |                          | ×     |  |
| 基本信息(G) 详细           | 田信息(D)                                                     |                                  |                          |       |  |
|                      |                                                            |                                  |                          |       |  |
| 此证书已通过验证,            | 具有以下用法:                                                    |                                  |                          |       |  |
| 颁发对象                 |                                                            |                                  |                          |       |  |
| 公用名 (CN)<br>组织 (O)   | rsa256<br>infosec                                          |                                  |                          |       |  |
| 组织单位 (OU)            | <未包含在证书中;                                                  | >                                |                          |       |  |
| 颁发者                  |                                                            |                                  |                          |       |  |
| 公用名 (CN)<br>组织 (O)   | rsa256<br>infosec                                          |                                  |                          |       |  |
| 组织单位 (OU)            | <未包含在证书中;                                                  | >                                |                          |       |  |
| 有效期                  |                                                            |                                  |                          |       |  |
| 颁发日期<br>截止日期         | 2018年1月2日星期<br>2029年1月2日星期                                 | 記下午3:11:47<br>記下午3:11:47         |                          |       |  |
| 15/ch                |                                                            |                                  |                          |       |  |
| 指X<br>SHA-256 指纹     | B0 C7 64 DC 12 38                                          | 3 44 5E BC FE 56 2F EA 2         | 9 F9 B1 46 40 F6 B5 84 ( | 03 2B |  |
| SHA-1 指纹             | 90 EE 5C 8E 96 C5<br>E0 3D C4 41 F4 82                     | 01 B7 01<br>DD 03 A0 C3 DF 9D 08 | 98 35 99 F3 05 E5 63     |       |  |
|                      |                                                            |                                  |                          |       |  |
|                      |                                                            |                                  |                          |       |  |
| S https://127        | 7.0.0.1:63451                                              | × +                              |                          |       |  |
|                      |                                                            | https://127.0.0.1:63             | 451                      |       |  |
| ★ 添加书签               |                                                            | 崔接是安全的                           |                          | ×     |  |
| Copyright Infosec Te | Copyright Infosec Technologies 忽发送给这个网站的信息(例如密码或信用卡号)不会外泄。 |                                  |                          |       |  |

🖪 证书 (有效)

🔹 网站设置

## 4.修改 Ukey PIN 码

Ukey 驱动安装完成后,插入 Ukey 并打开 Ukey 用户管理工具,可 以查看 Ukey 信息以及修改 PIN 码(非强制修改项,建议修改)

|                        | - ×                |
|------------------------|--------------------|
| 设备: [//// MIT_IOKEN    |                    |
|                        | 刷新设备               |
|                        |                    |
|                        |                    |
| 设备标签: MY_TOKEN         |                    |
| 设备序号: 8A5F9E2995623839 |                    |
| 生产厂商: USBKey           |                    |
| 皮田 <b>仏芯</b> , SKF_AFF |                    |
| 设置标签                   |                    |
| (i) 🖳 >-               | WinTrust用户工具V2.1.4 |
| 设备信息 证书管理 PIN管理        |                    |

选择 PIN 管理,输入原有 PIN 码(默认 PIN 码为 88888888)和新的 PIN 码后,点击确定。确认完成后提示 PIN 码修改成功即 PIN 码已修改完成。

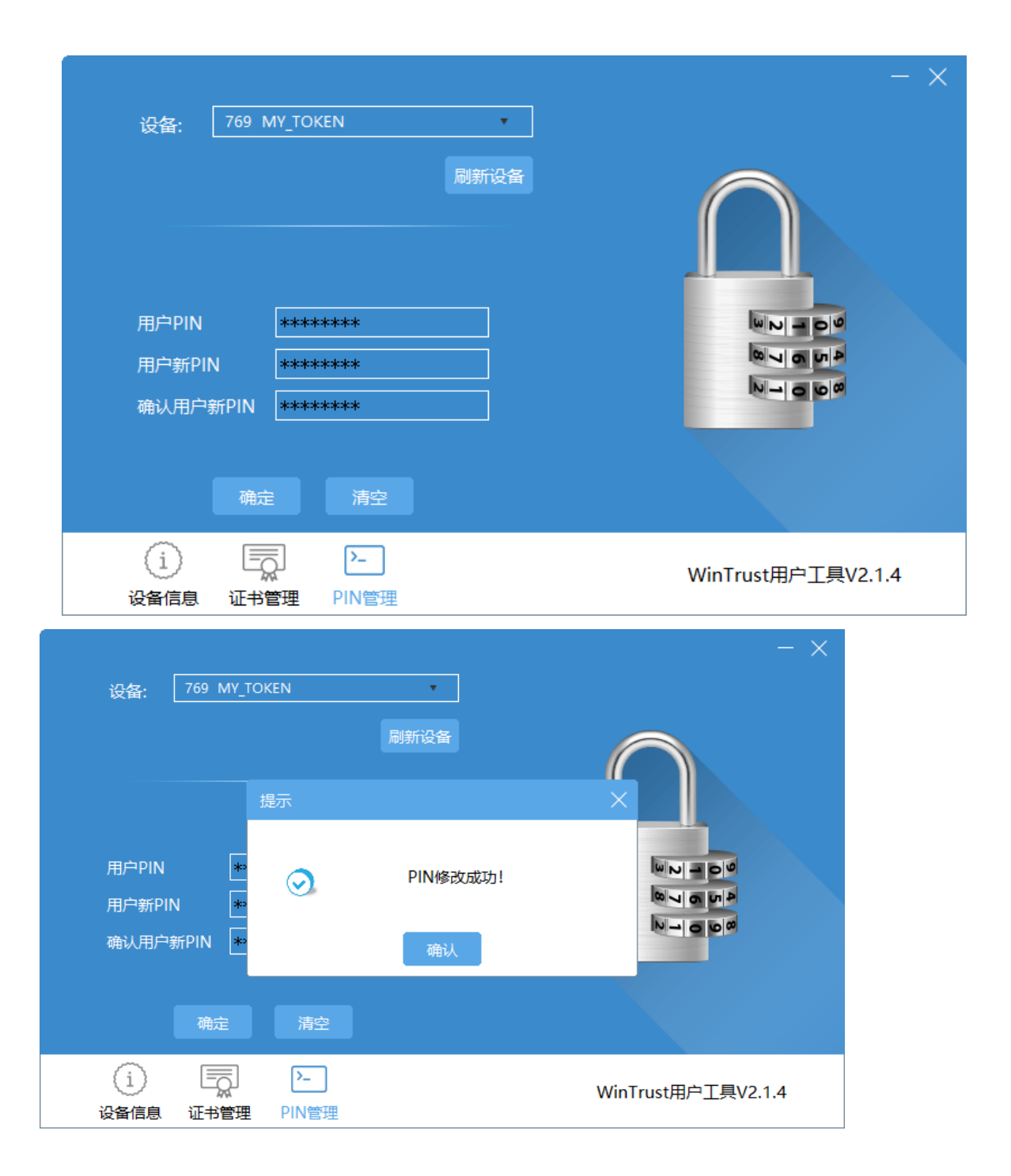

### 5.登录新业务系统

Ukey 驱动安装成功后,点击 <u>http://61.144.226.149/</u>深圳人力资源和社会保障局电子政务平台页面的新系统入口,页面会提示输入 Pin 码。输入正确 pin 码后,会自动跳转到系统登录页面(如 Ukey 检测失败可查看"三.问题解决")。

| 深圳市人力资源和社会保障局                                                | 局电子政务平台                                               |
|--------------------------------------------------------------|-------------------------------------------------------|
|                                                              | in the state                                          |
| 登录地址入口 (适用于政务外网用户,包括以下系统)                                    | 常用下载                                                  |
| 办文系统(技术保障电话: 88123795、88123703)                              | 根证书(首次登录系统前安装)                                        |
| ≫ 深圳市事业单位公职人员综合管理系统、深圳市机构编制台账管理系统(电话:<br>88893909)           |                                                       |
| ≫ 公共就业服务信息系统(技术保障电话: 88892919)                               | ◎ 证书在线更新控件                                            |
| 人才引进系统、专业技术人员管理系统、人才中介、留学人员、人才居住证业务审批系统<br>(技术保障电话:88892919) | <ul> <li>密钥驱动程序及常见问题</li> <li>信息系统用户及密钥申请表</li> </ul> |
| ≫ 职业培训与技能鉴定管理系统(技术保障电话: 88892919)                            | ◎ 办文系统工具及培训资料下载                                       |
| ≫ 仲裁信息系統(技术保障电话: 88892919)                                   | ■ PDF查看工具(打印查看报表用)                                    |
| ≫ 深圳市欠薪保障信息管理系统、劳动保障监察信息系统(技术保障电话: 88892919)                 | WPS2019文字处理软件                                         |
| 劳资纠纷预警系统(技术保障电话: 88892919)                                   | ■ 社保OA相关下载                                            |
| ≫ 深圳市人力资源和社会保障局人才一体化综合服务平台(技术保障电话: 88892919)                 | □ 压缩软件下载                                              |
|                                                              | □ 微软卸载工具                                              |
| 新系统入口                                                        | □ 电脑设备配件及耗材维修申请表                                      |
| ≫ 新系统使用问题技术保障(咨询电话: 88123701、88123702, QQ群: 819420006)       | 😝 社保局财务内控系统安装包下载                                      |
|                                                              | 😝 蓝色密钥在线更新指引及控件                                       |
| 深圳市人力资源和社会保障局信访信息系统                                          | 😝 深圳人才一体化桌面安装包下载                                      |
| 深圳市人力资源和社会保障局信访信息系统(技术保障电话:88892919)                         | 👩 奇安信浏览器(WINDOWS)                                     |
| 社保信息系统登录入□                                                   | ☑ 信创OA数科阅读软件                                          |
| 》 办文系统 (技术保障电话: 88123795, 88123703)                          |                                                       |
|                                                              |                                                       |
|                                                              |                                                       |
|                                                              |                                                       |
|                                                              |                                                       |

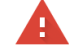

#### 您的连接不是私密连接

攻击者可能会试图从 61.144.226.148 窃取您的信息(例如:密码、通讯内容或信用卡信 息)。

NET::ERR\_CERT\_COMMON\_NAME\_INVALID

继续前往61.144.226.148(不安全)

|                                                              | Pinī43*:                                  | 握文                                                       |                       |
|--------------------------------------------------------------|-------------------------------------------|----------------------------------------------------------|-----------------------|
| ③ 深圳地人力流源和社会保障局统-x +           ◆ C 合 ☆ ▲ 延報风燈   https://61.1 | 44.226.148:8001/cas/login                 |                                                          | - a ×<br>∮☆ ~   り ± Ξ |
|                                                              | 深圳市人力资源<br>统一用户<br>》 <sup>開始客</sup><br>意報 | 原和社会保障局<br>管理平台<br><sup>後</sup><br><sup>援回密码</sup><br>登録 |                       |

# 二. windows 系统

## 1.驱动下载

访问<u>http://61.144.226.149/</u>深圳人力资源和社会保障局电子政务 平台,点击密钥驱动程序及常见问题

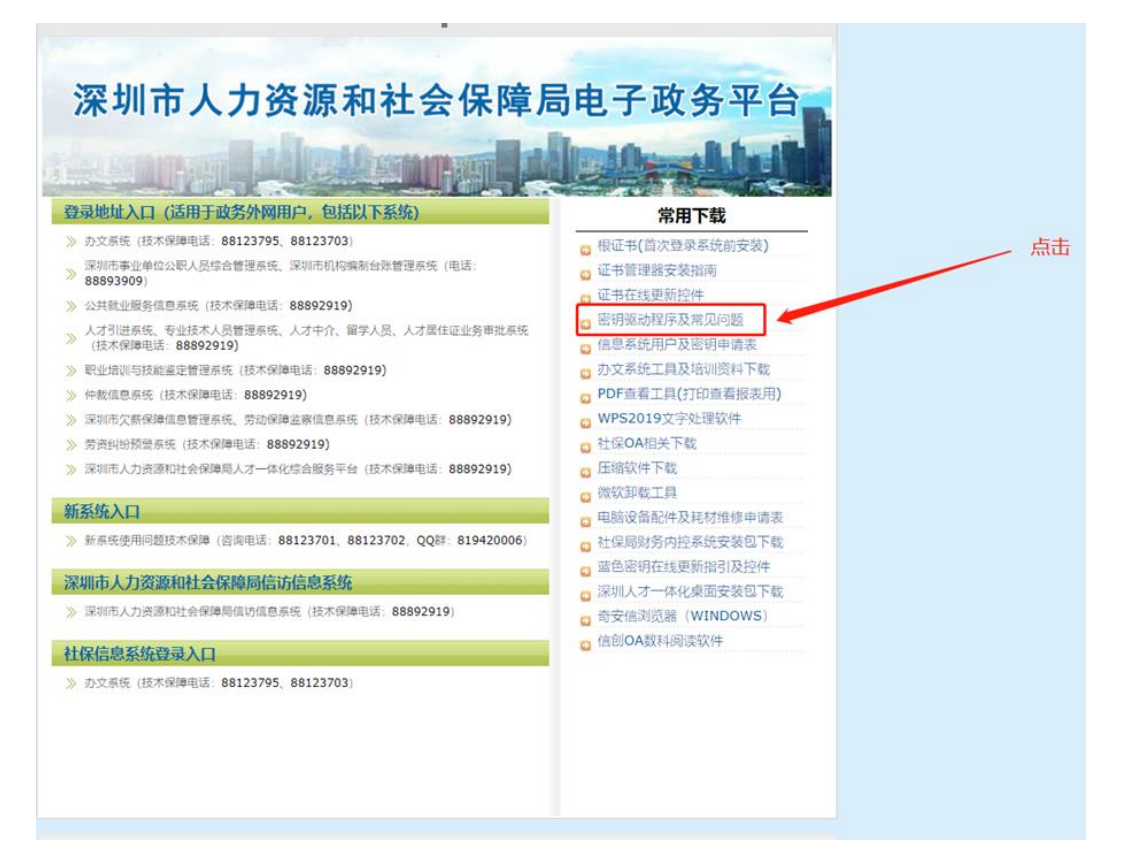

进入后点击信创密钥驱动程序(WINDOWS)下载 windows 系统驱动

| 17 | 卡圳巾人刀贪源不            | 4.在会保障向电于以务平台 |  |  |  |
|----|---------------------|---------------|--|--|--|
| 1  |                     |               |  |  |  |
| 常月 | 用下载                 | 返回主页          |  |  |  |
| 0  | 根证书(首次登录系统前安装)      |               |  |  |  |
| 0  | 信安世纪密钥驱动程序(支持WIN8)  |               |  |  |  |
| 0  | 信安世纪密钥驱动程序(支持WIN10) |               |  |  |  |
| ۵  | 信安世纪密钥win10控件32位    |               |  |  |  |
| ٥  | 信安世纪密钥win10控件64位    |               |  |  |  |
| 0  | 信安世纪密钥驱动程序安装说明      |               |  |  |  |
| 0  | 信安世纪蓝色密钥驱动程序        |               |  |  |  |
| 0  | 信安世纪密钥驱动程序安装说明 (蓝色) |               |  |  |  |
| 0  | 信创密钥驱动程序 (WINDOWS)  |               |  |  |  |
| 0  | 信创密钥驱动程序 (麒麟操作系统)   |               |  |  |  |
| 0  | 密钥安装说明              |               |  |  |  |
|    |                     |               |  |  |  |

#### 下载后解压可以看到驱动程序

| 白你                          | ™≫RX,∟L <del>R</del> b | 天皇   | A42      |
|-----------------------------|------------------------|------|----------|
| 😽 NetSignCNG v2.3.170.0.exe | 2021/10/14 14:14       | 应用程序 | 6,051 KB |

### 2.驱动安装

双击 windows 环境的驱动程序 NetSignCNG v2.3.170.0.exe, 双击后点击弹窗的下一步, 驱动会自动进行安装, 安装完成后点击完成即可。

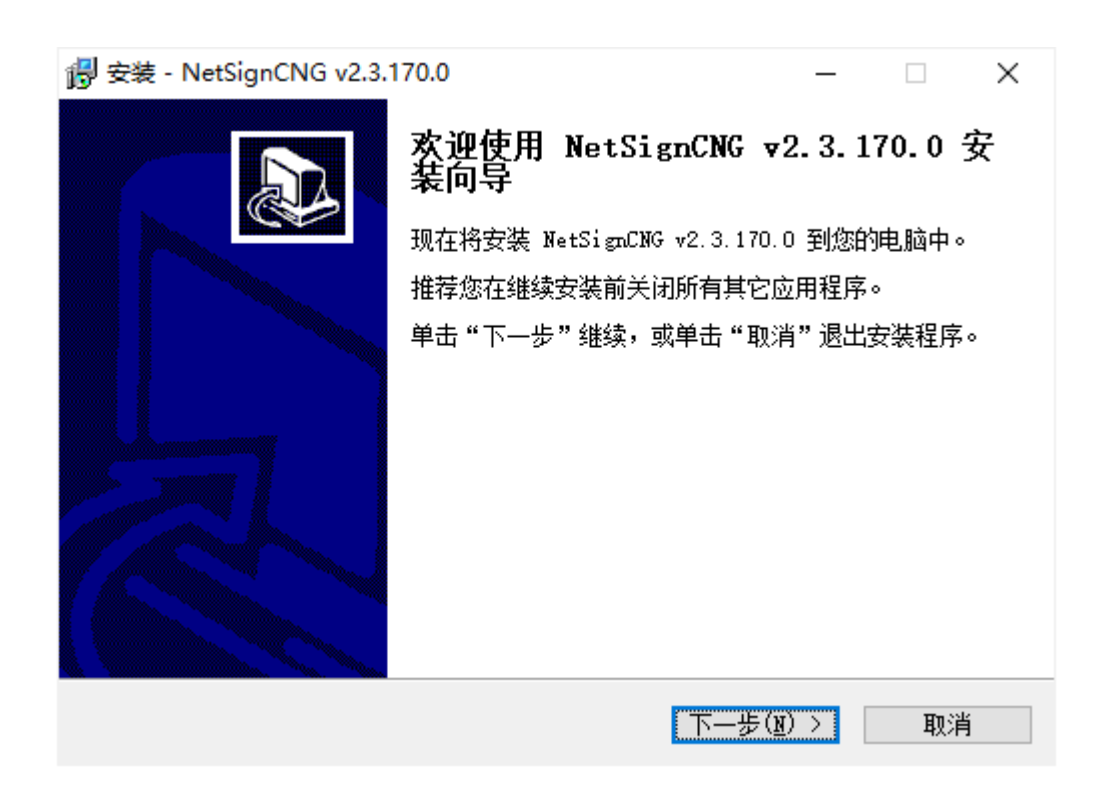

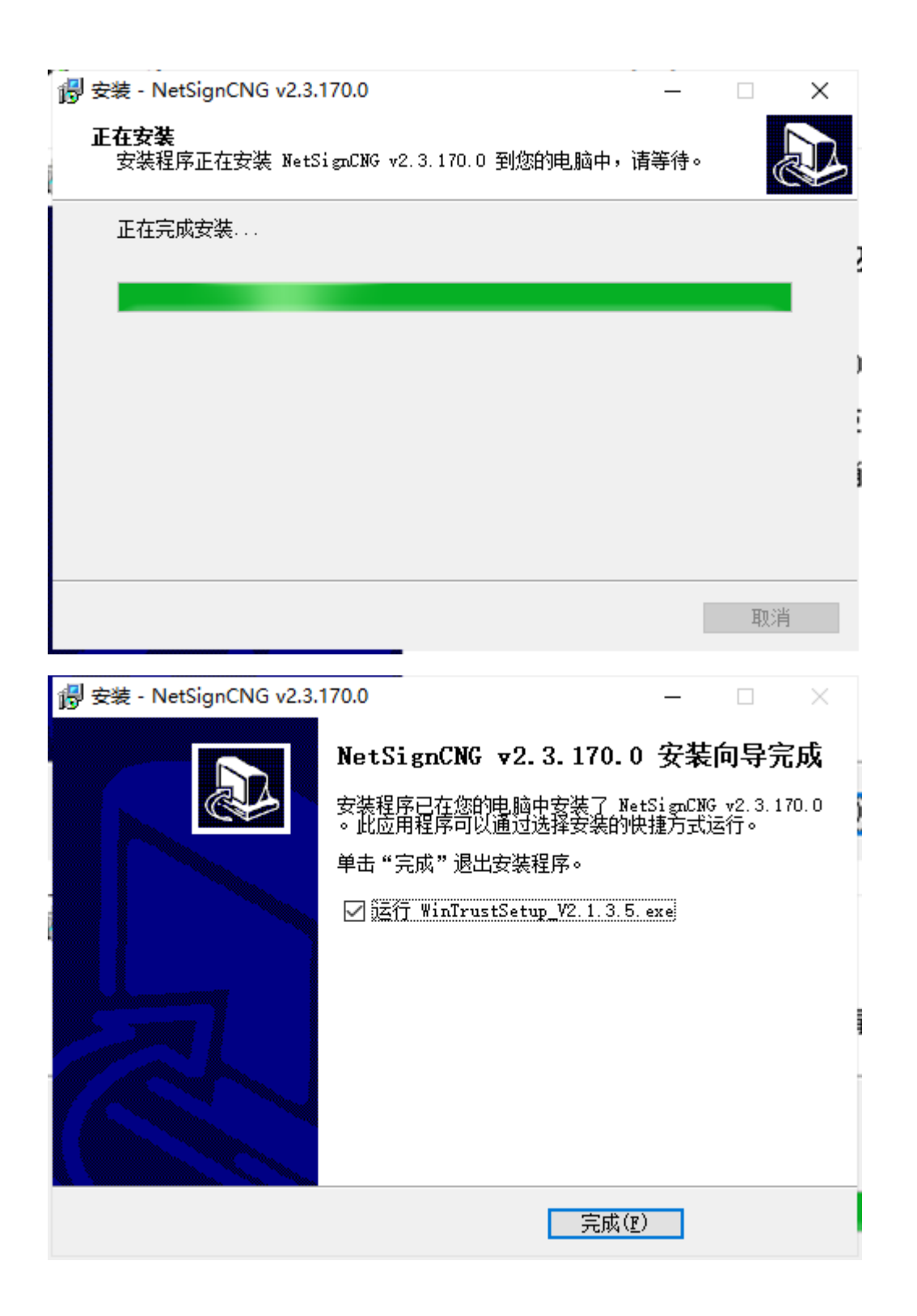

驱动安装完成后,点击桌面 Ukey 用户管理工具,可以查看 Ukey 信

息

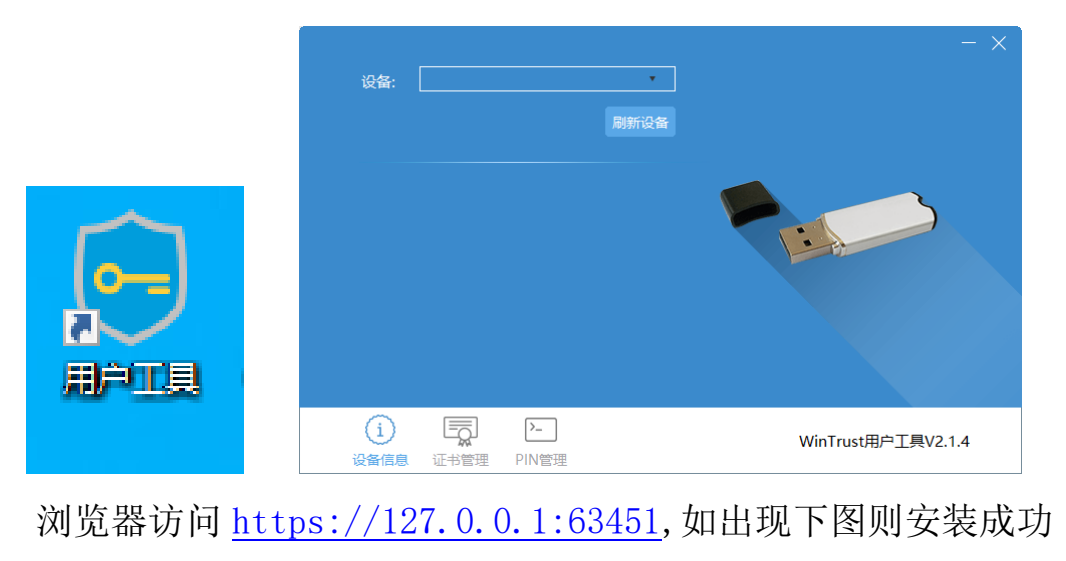

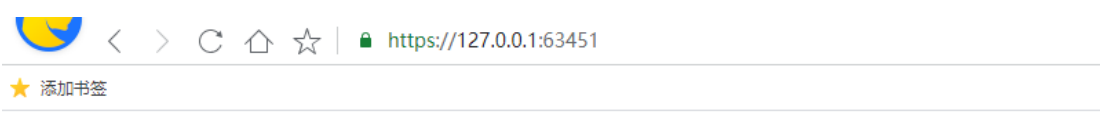

Copyright Infosec Technologies Co., Ltd.

# 3.修改 Ukey PIN 码

Ukey 驱动安装完成后,插入 Ukey 并打开 Ukey 用户管理工具,可 以查看 Ukey 信息以及修改 PIN 码(非强制修改项,建议修改)

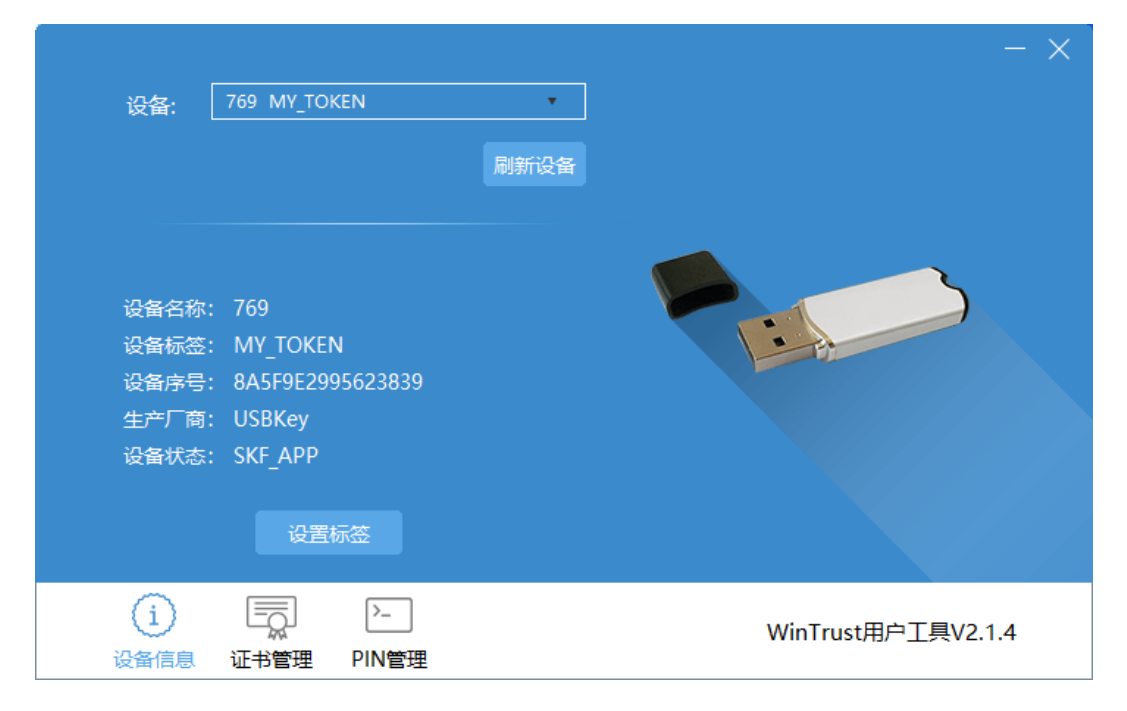

选择 PIN 管理,输入原有 PIN 码(默认 PIN 码为 888888888)和新的 PIN 码后,点击确定。确认完成后提示 PIN 码修改成功即 PIN 码已修改完成。

|                                                                                                    | - ×                |
|----------------------------------------------------------------------------------------------------|--------------------|
| 设备: 769 MY_TOKEN •                                                                                                    |                    |
| 刷新设备<br>用户PIN *******<br>用户新PIN *******<br>确认用户新PIN *******<br>確定 清空                                                                                                    |                    |
| (i) <b>E</b>                                                                                                    |                    |
| 24 G备信息 证书管理 PIN管理                                                                                                    | WINTrust用户上具V2.1.4 |
| 设备: 769 MY_TOKEN • 刷新设备                                                                                                    | - ×                |
| 提示<br>····································                                                                                                    | ×                  |
| 用户PIN * PIN修改成功!<br>用户新PIN *<br>确认用户新PIN * 确认                                                                                                    |                    |
| 确定 清空                                                                                                    |                    |
| <ol> <li>              らのでは、             らのでは、</li></ol> | WinTrust用户工具V2.1.4 |

#### 4.登录新业务系统

Ukey 驱动安装成功后,点击 <u>http://61.144.226.149/</u>深圳人力资源和社会保障局电子政务平台页面的新系统入口,页面会提示输入 Pin 码。输入正确 pin 码后,会自动跳转到系统登录页面(如 Ukey 检测失败可查看"三.问题解决")。

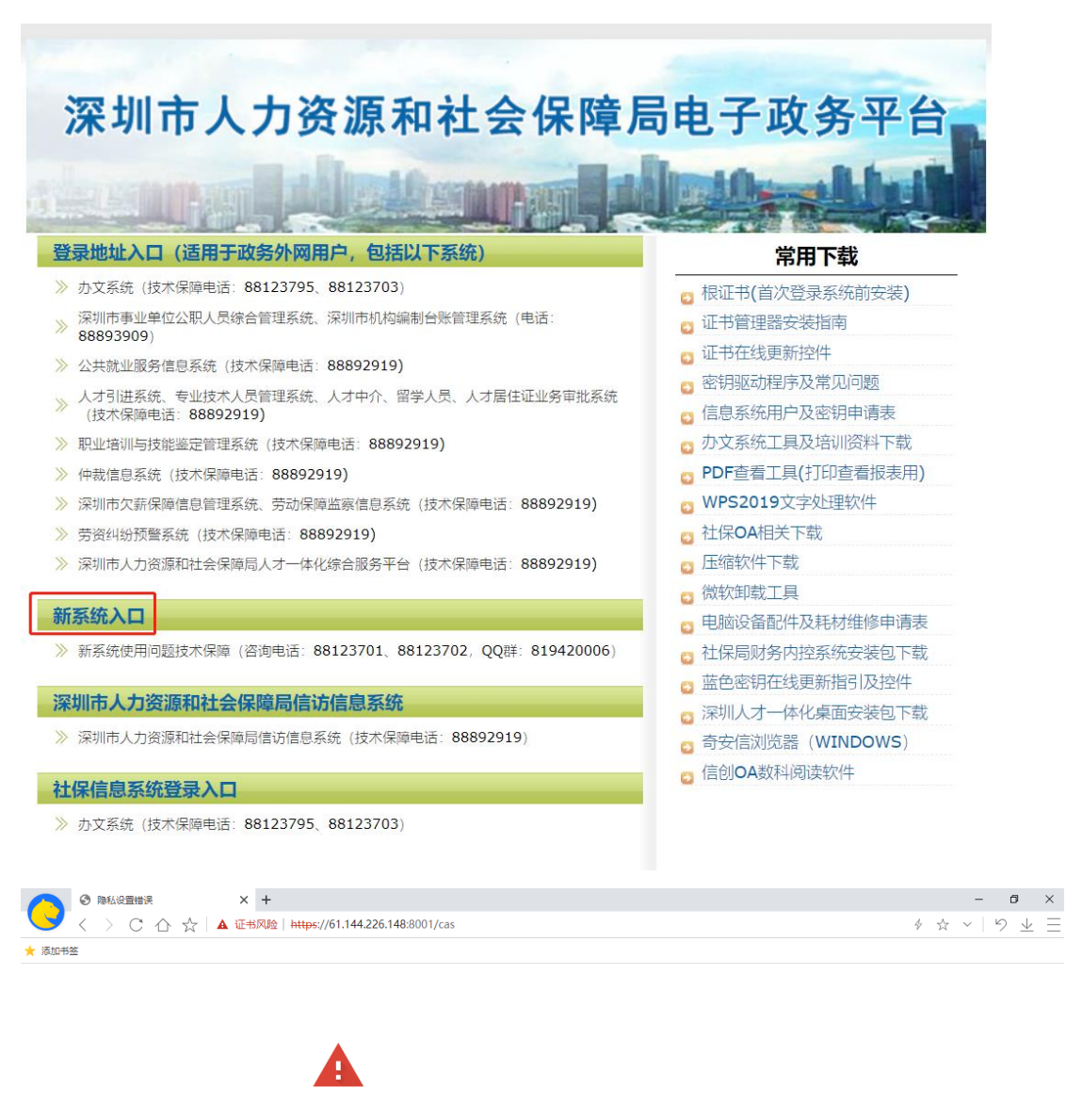

#### 您的连接不是私密连接

攻击者可能会试题从 61.144.226.148 窃取您的信息(例如:密码、通讯内容或信用卡信息)。 NET:ERR\_CERT\_COMMON\_NAME\_INVALID

继续前往61.144.226.148 (不安全)

|                                                                                                    | Pinā⊒*:<br><u>#</u> ≿                   |                                              |                      |
|----------------------------------------------------------------------------------------------------|-----------------------------------------|----------------------------------------------|----------------------|
| <ul> <li>③ 深圳市人力资源和社会保障局统-× +</li> <li>く &gt; C 合 ☆ ▲ 证书风瑜   https://61.144.226.</li> <li>★ 添加书签</li> </ul> | 148:8001/cas/login                      |                                              | - 日 X<br>チ☆ >   り业 三 |
| 深:<br>                                                                                                    | 圳市人力资源和社会<br>统一用户管理平<br>▲ <sup>删客</sup> | 会保障局<br>台                                    |                      |
|                                                                                                    | ● 密码       登录       推荐使用命安倍测策器          | 大田 空田 日本 日本 日本 日本 日本 日本 日本 日本 日本 日本 日本 日本 日本 |                      |

# 三. 问题解决

# 1. 忘记 pin 码或 pin 码锁定

可联系赖工进行远程解锁(赖工 88123701),具体方法如下:

将 Ukey 插入后,双击打开: "解锁用户口令 VO.2. exe"。如下图所示:

| 器 解锁用户口令工具V0.2         ×                                                                       |
|------------------------------------------------------------------------------------------------|
| 温馨提示:                                                                                          |
| 点击"生成挑战码",复制挑战码,并将挑战码<br>发送给管理员;复制管理员"应答码"到输入框,点<br>击"解锁用户口令"按钮,解锁成功后用户口令为:<br>88888888 (8个8)。 |
| 挑战码:                                                                                           |
| 应答码:                                                                                           |
| 生成挑战码解锁用户口令                                                                                    |

点击【生成挑战码】,失败会有错误提示框,成功如下图所

示:

| ♣ 解锁用户口令工具V0.2 ×                                                                               | ( |  |  |  |
|------------------------------------------------------------------------------------------------|---|--|--|--|
| 温馨提示:                                                                                          |   |  |  |  |
| 点击"生成挑战码",复制挑战码,并将挑战码<br>发送给管理员;复制管理员"应答码"到输入框,点<br>击"解锁用户口令"按钮,解锁成功后用户口令为:<br>88888888 (8个8)。 |   |  |  |  |
| 挑战码: AFEABE47568C                                                                              |   |  |  |  |
| 应答码:                                                                                           |   |  |  |  |
| 生成挑战码解锁用户口令                                                                                    |   |  |  |  |

双击挑战码,复制挑战码,ctrl+c 或者右键选择""复制。

뤎 解锁用户口令工具V0.2

温馨提示:

点击"生成挑战码",复制挑战码,并将挑战码 发送给管理员;复制管理员"应答码"到输入框,点 击"解锁用户口令"按钮,解锁成功后用户口令为: 88888888 (8个8)。

| 挑战码, AFEABE4756 | 58C                  |
|-----------------|----------------------|
|                 | 撤消(U)                |
| 应答码.            | 剪切(T)                |
| /24- [] (***) • | 复制(C)                |
|                 | 粘贴(P)                |
| 生成挑战码           | 删除(D)                |
|                 | 全选(A)                |
|                 | 从右到左的阅读顺序(R)         |
|                 | 显示 Unicode 控制字符(S)   |
|                 | 插入 Unicode 控制字符(I) > |

将复制的验证码发送给管理人员。

等待管理人员人员发送应答码,注意:解锁工具不能关闭。

收到管理人员的应答码后,拷贝到应答码输入框,可以用 ctrl+v 或者右键选择"粘贴",如下图所示:

 $\times$ 

| ▲ 解锁用户口令工具V0.2 ×                                                                               |
|------------------------------------------------------------------------------------------------|
| 温馨提示:                                                                                          |
| 点击"生成挑战码",复制挑战码,并将挑战码<br>发送给管理员;复制管理员"应答码"到输入框,点<br>击"解锁用户口令"按钮,解锁成功后用户口令为:<br>88888888 (8个8)。 |
| 挑战码: AFEABE47568C                                                                              |
| 应答码: 6E6DBBE4DA0FECFE                                                                          |
| 生成挑战码解锁用户口令                                                                                    |

点击【解锁用户口令】按钮解锁用户口令即可,解锁失败会弹 错误提示框,解锁成功用户口令恢复成出厂默认口令:888888888 (8 个8),如下图所示:

| ♣ 解锁用户□令工具V0.2 ×                                                                                                    |
|----------------------------------------------------------------------------------------------------|
| 温馨提示:                                                                                                    |
| 点击"生成挑战码",复制挑战码,并将挑战码<br><del>发送给管理品,复制管理品"应答码"到输入框_点<br/>解锁成功 ×<br/>8<br/><b>8</b><br/><b>1</b><br/><b>1</b><br/><b>1</b><br/><b>1</b><br/><b>1</b><br/><b>1</b><br/><b>1</b><br/><b>1</b></del> |
| 确定                                                                                                    |
| 生成挑战码解锁用户口令                                                                                                    |

注意: 解锁失败后及时联系管理人员,不可以反复尝试解锁。

### 2. 登录新业务系统提示不安全

该问题为新应用系统服务器证书与地址不适配导致,目前没办法 关闭。该问题不影响实际访问和使用,且传输是安全加密的。

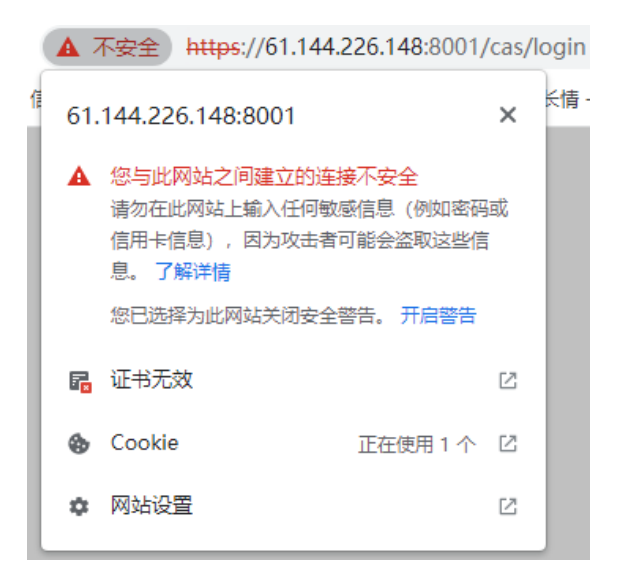

# 3. 未检测到密钥信息

如登录新业务系统是出现如下信息,请严格按以下步骤逐步排查

| 未检测到密钥信息, 请插入密钥! |  |
|------------------|--|
| 确定               |  |
|                  |  |

1).浏览器访问 <u>https://127.0.0.1:63451</u> 如页面显示 "Copyright

Infosec Technologies Co., Ltd."则为正常。

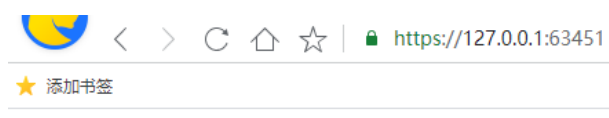

Copyright Infosec Technologies Co., Ltd.

如服务进程页面提示无法访问,可右键打开终端进入命令行,依 次输入如下命令手动启动 Ukey 服务进程:

cd /opt/NetSignCNG

./startup.sh

启动完成后再次访问 <u>https://127.0.0.1:63451</u> 地址确认服务是否 已正常启动。

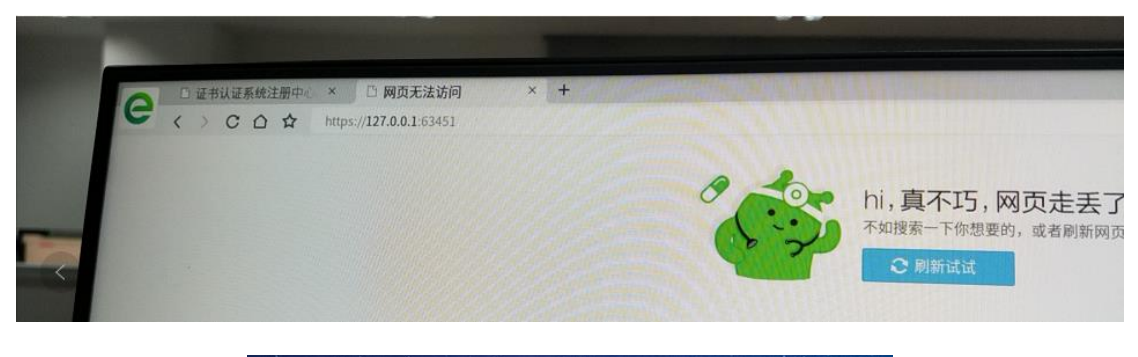

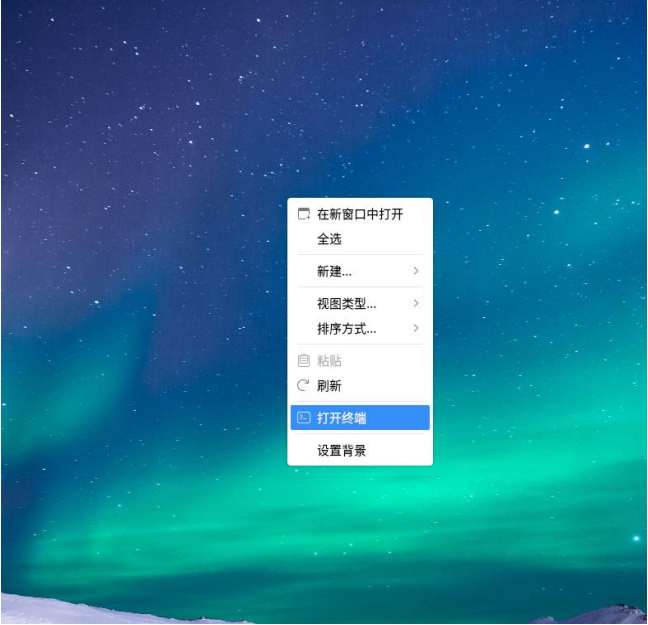

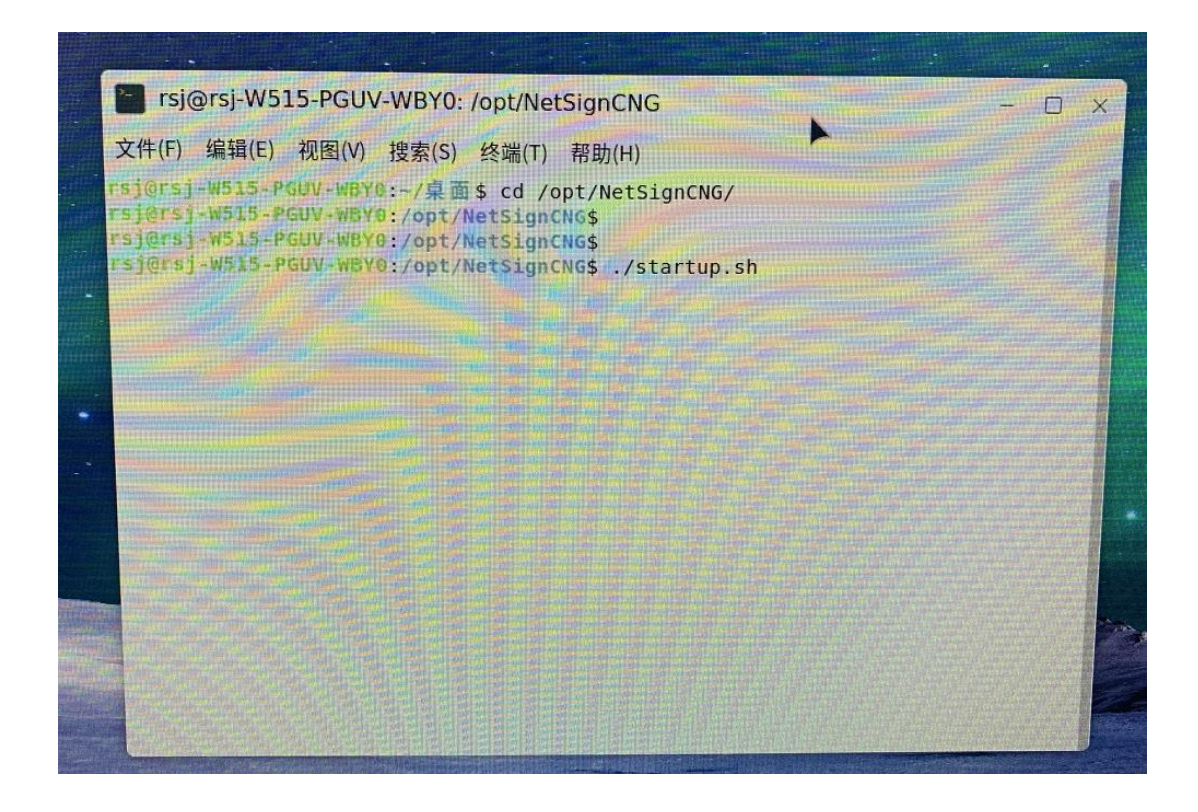

2).打开 Ukey 用户工具, 查看 Ukey 信息读取成功, 如有显示 Ukey 信息则正常。

| 设备: 769                                                 | 9 MY_TOKEN                                          | •    | - ×              |
|---------------------------------------------------------|-----------------------------------------------------|------|------------------|
|                                                         |                                                     | 刷新设备 |                  |
| 设备名称: 76<br>设备标签: M<br>设备序号: 84<br>生产厂商: US<br>设备状态: SK | 59<br>Y_TOKEN<br>A5F9E2995623839<br>SBKey<br>KF APP |      |                  |
|                                                         | - 设置标签                                              |      |                  |
| (i) [<br>设备信息 证:                                        |                                                     | Wi   | nTrust用户工具V2.1.4 |

如无显示则读取失败,重新点击驱动安装包重装驱动。如重装驱动后仍读取不到,在 windows 系统下安装 windows 版本的驱动进行尝试,如在 windows 系统下也读取不到 Ukey 信息,为 Ukey 本身存在

问题,更换 Ukey 再进行操作。

|             |                                                                                                    |      |                | - × ] |
|-------------|----------------------------------------------------------------------------------------------------|------|----------------|-------|
| 设备:         |                                                                                                    | •    |                |       |
|             |                                                                                                    | 刷新设备 |                |       |
|             |                                                                                                    |      |                |       |
|             | 读取失败                                                                                                    |      |                |       |
| (i)<br>设备信息 | 「一」     「」     「」     「」     「」     「」     「」     「」     「」     「」     「」     「」     「」     「」     「」     「」     「」     「」     「」     「」     「」     「」     「」     「」     「」     「」     「」     「」     「」     「」     「」     「」     「」     「」     「」     「」     「」     「」     「」     「」     「」     「」     「」     「」     「」     「」     「」     「」     「」     「」     「」     「」     「」     「」     「」     「」     「」     「」     「」     「」     「」     「」     「」     「」     「」     「」     「」     「」     「」     「」     「」     「」     「」     「」     「」     「」     「」     「」     「」     「」     「」     「」     「」     「」     「」     「」     「」     「」     「」     「」     「」     「」     「」     「」     「」     「」     「」     「」     「」     「」     「」     「」     「」     「」     「」     「」     「」     「」     「」     「」     「」     「」     「」     「」     「」     「」     「」     「」     「」     「」     「」     「」     「」     「」     「」     「」     「」     「」     「」     「」     「」     「」     「」     「」     「」     「」     「」     「」     「」     「」     「」     「」     「」     「」     「」     「」     「」     「」     「」     「」     「」     「」     「」     「」     「」     「」     「」     「」     「」     「」     「」     「」     「」     「」     「」     「」     「」     「」     「」     「」     「」     「」     「」     「」     「」     「」     「」     「」     「」     「」     「」     「」     「」     「」     「」     「     「」     「」     「     「」     「」     「     「」     「」     「     「」     「」     「」     「」     「」     「」     「」     「     「」     「     「     「     「」     「     「     「     「     「     「     「     「     「     「     「     「     「     「     「     「     「     「     「     「     「     「     「     「     「     「     「     「     「     「     「     「     「     「     「     「     「     「     「     「     「     「     「     「     「     「     「     「     「     「     「     「     「     「     「     「     「     「     「     「     「     「     「     「     「     「     「     「     「     「     「     「     「     「     「     「     「     「     「     「     「     「     「     「     「     「     「     「     「     「     「     「     「     「     「     「     「     「     「 |      | WinTrust用户工具V2 | .1.4  |

3).打开 Ukey 用户工具,查看 Ukey 证书是否存在,点击"证书 管理"如显示证书信息,则为正常。

|             |              |      |       |                     | - × |
|-------------|--------------|------|-------|---------------------|-----|
| 设备:         | 769 MY_TOKEN | •    |       |                     |     |
|             |              | 刷新设备 |       |                     |     |
|             |              |      | 证书标签: | 1631763859944       |     |
| 🗐 业务        | 曩作员          |      | 颁发给:  | 业务操作员               |     |
|             |              |      | 颁发者:  | HANANCA             |     |
|             |              |      | 序列号:  | 00E60215            |     |
|             |              |      | 起始时间: | 2021-09-16 12:36:15 |     |
|             |              |      | 截止时间: | 2022-09-16 12:36:15 |     |
|             |              |      |       |                     |     |
|             |              |      |       |                     |     |
|             | 查看证书         |      |       |                     |     |
| (i)<br>设备信息 |              | ₽    |       | WinTrust用户工具V2.1    | .4  |

如显示空白则该 Ukey 没有证书,需要更换 Ukey 再进行登录操作。

|             |                                                                                  | - ×                |
|-------------|----------------------------------------------------------------------------------|--------------------|
| 设备:         | 769 MY_TOKEN                                                                     | •                  |
|             |                                                                                  | 刷新设备               |
|             |                                                                                  |                    |
|             |                                                                                  |                    |
|             |                                                                                  |                    |
| ŷ           | 没有证书                                                                             |                    |
|             | 查看证书                                                                             |                    |
| (i)<br>设备信息 | 「一     」     「     」     「     」     「     」     「     北     岩     管理     PIN 管理 | WinTrust用户工具V2.1.4 |

如上述步骤结果均为正常,则联系管理员进一步协助排查处理

# 4. 不具有系统权限

如成功登录新业务系统后页面提示"您不具有任何系统权限", 请电话联系赖工(88123701)进行策略开放。

| Image: S         61.144.226.148         ×           Image: S         Image: S         Image: S         Image: S | ● 统一用户管理平台 X 章 设置           図除         https://51144.226.149.9000/acc/units.inte | × +  |
|----------------------------------------------------------------------------------------------------|----------------------------------------------------------------------------------|------|
| 「福加书签                                                                                                    | www.https://01.144.220.140.0001/Cas/systemList                                   |      |
| Θ                                                                                                    | 您好,                                                                              |      |
| 3000 I.30-                                                                                                    | Sher., 71:33:-                                                                   | XPH  |
| 2021-12-21<br>17:39:24                                                                                          | X011年第 2021-12-21<br>17:39:24                                                    | 石田中市 |
| 您不」                                                                                                    | 具有任何系统权限!                                                                        |      |
| 500778 2021-12-21<br>17.39:24                                                                                   | ROUTH 2021-12-21<br>17.3924                                                      |      |
| 2021-12-21                                                                                                    | 3084# 2021-12-21<br>7.39.24                                                      |      |

#### 5. 麒麟系统用户名长度超过8位驱动安装失败问题

该问题为旧版信创 Ukey 驱动不适配导致,新版驱动已于 2021 年 12 月 27 日更新完成,下载方法请参考《一、麒麟国产系统 1.驱动下 载》。下载完成后,按如下方法卸载旧驱动,安装新驱动

1) 右键打开终端,输入命令:

sudo dpkg -r netsigncng2.0.55.0.arm64.deb(注意空格) 输入完成后,需要输入系统用户密码(输入结果不显示, 输入完成回车即可)最后显示下图结果表示卸载完成

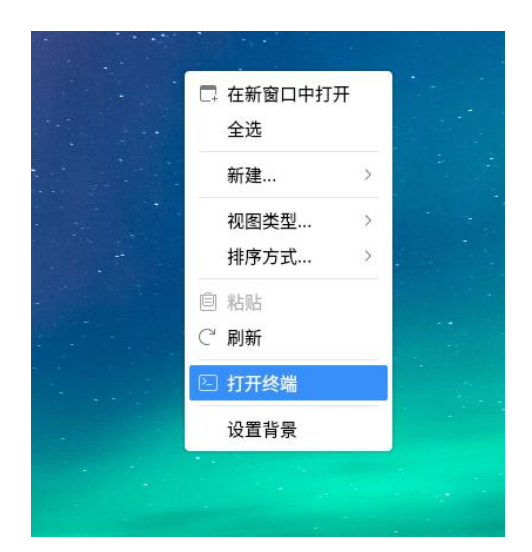

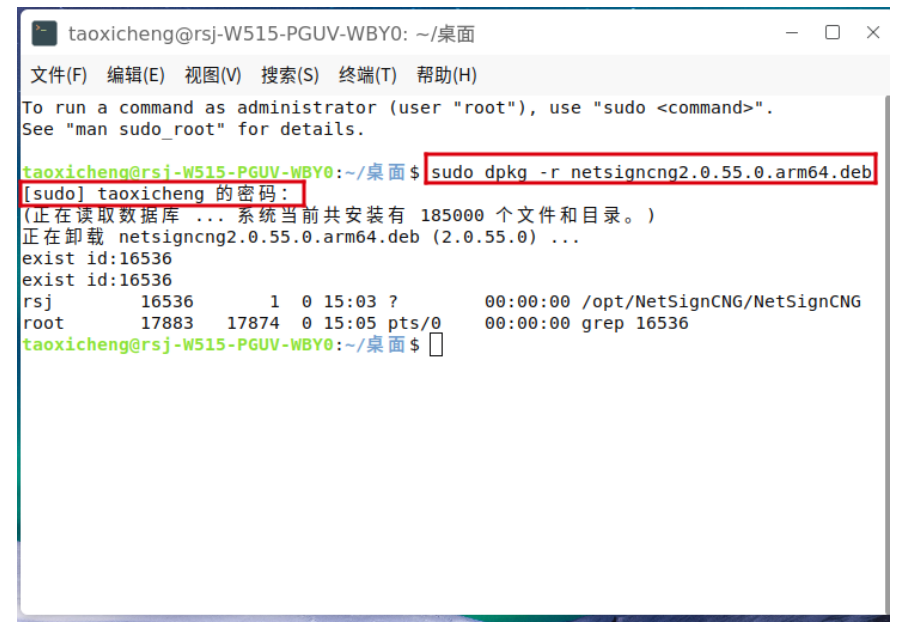

2) 旧驱动卸载完成后,按照《一、麒麟国产系统 2.驱动安装》 进行新驱动安装即可,安装完成后使用浏览器访问访问 <u>https://127.0.0.1:63451</u>地址如出现下图英文,即证明新 版本驱动安装成功。

- C ☆ ☆ | ≜ https://127.0.0.1:63451

╈ 添加书签

Copyright Infosec Technologies Co., Ltd.